# **CREATIVITY UNLOCKED: HOW TO MAKE LIBREOFFICE UI ELEMENTS MOVE**

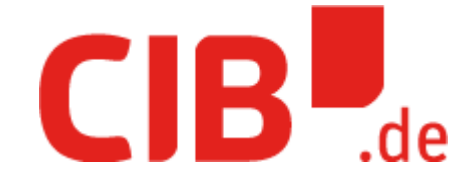

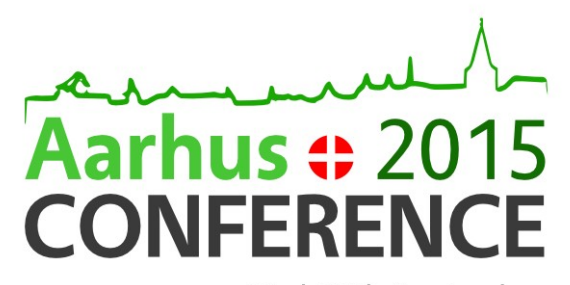

23rd-25th September

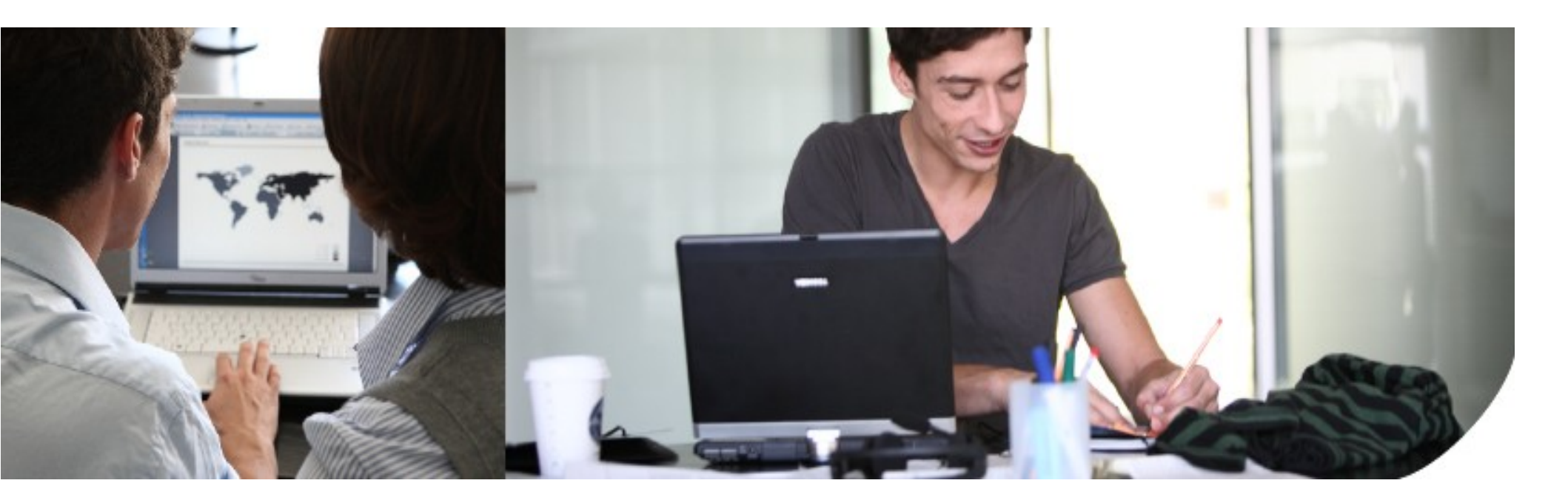

#### Target audience

- New (UI) hackers
- Core hackers with little UI hacking experience

### What will we learn

- Add UNO command
- Add toolbar/sidebar button, menu entry
- ... with an icon :)
- Define slot and its interface
- Connect it all together

### UNO command

- basic unit of dispatch API
- of a form .uno:CommandName
  - e.g. .uno:Print, .uno:CharColor
- configuration (XML) files for commands: officecfg/registry/data/org/openoffice/Office/UI/\*Commands. xcu
  - common to all modules: GenericCommands.xcu
  - app-specific: e.g WriterCommands.xcu, DrawImpressCommands.xcu

#### Example UNO command

```
<node oor:name="UserInterface">
 <node oor:name="Commands">
   <node oor:name=".uno:DoSomething" oor:op="replace">
   <prop oor:name="Label" oor:type="xs:string"></prop
         <value xml:lang="en-US">Tooltip text</value>
   </prop>
                                                    ~">
   <prop oor:name="Properties" oor:type="xs:in"
         <value>1</value>
   </prop>
                                                        Tooltip text
  </node>
                    Flags:
                  Icon/No icon?
                 CTL sensitive?
```

#### UI element

- entry point to executing the command
- toolbar/sidebar button, (context) menu entry

### Toolbars

- toolbars (XML) configuration in \$app/uiconfig/ \$app2/toolbar
- separate XML files for context-dependent toolbars
   Visible by default?
- example:

```
<toolbar:toolbaritem xlink.href=".uno:DoSomething"
toolbar:visible="true|false" toolbar:helpid="42"
```

```
toolbar:style=dropdown/>
```

Dropdown? Split button? Toggle?

#### Sidebars

- sidebar definitions are .ui-based
- live in svx/uiconfig/ui/ (common to all apps) or in \$app/uiconfig/\$app2/ (app-specific)
- example:

```
<child>
<object class="sfxlo-SidebarToolBox" id="font">
...
<child>
<object class="GtkToolButton" id="fontname">
<property name="visible">True</property>
...
<property
name="action_name">.uno:CharFontName</property>
</object>
```

#### Menus

- menu bar (XML) configuration in *\$app/uiconfig/\$app2/menubar*
- single config file for app
- example:

#### lcons

- add 2 icons in .png format to *icon-themes/galaxy/cmd* 
  - (including in 'galaxy' theme is compulsory, other icon themes optional)
- UNO commands map to icon names
  - sc | *lc* + command name, lowecase, without .uno prefix + .png
  - .uno:DoSomething => sc\_dosomething.png
- reuse existing icon
  - icon-themes/\*/links.txt
  - add 1 entry/line of the form
    - sc\_newcommandicon.png sc\_oldcommandicon.png

## Register UI element in application

- nothing to be done for sidebars
- toolbar buttons need to be registered
  - look for [sw|sc|sd|sm]dll.cxx, ::RegisterControllers() method
  - append the following line:

MyToolBoxControl::RegisterControl(SID\_DO
\_SOMETHING, pMod);

- dialogs need to be added to dialog factory
  - look for [sw|sc|sd|sm]dlgfact.cxx

#### Enter slots

- bind functionality to UI elements
- method slots e.g. open a dialog
- state slots (query a state e.g. text colour)
- live in \$app/sdi/ (application-specific) or in e.g in svx/sdi (global)

#### Define slot ID

- .hrc file, associate constant (usually of a form SID\_DO\_SOMETHING) with numerical ID
- app-specific in \$app/inc or global e.g. include/svx/\*.hrc, include/editeng/\*hrc
- beware of duplicate IDs
- example:

#define SID\_DO\_SOMETHING 42

#### Add slot definition

#### • example method slot :

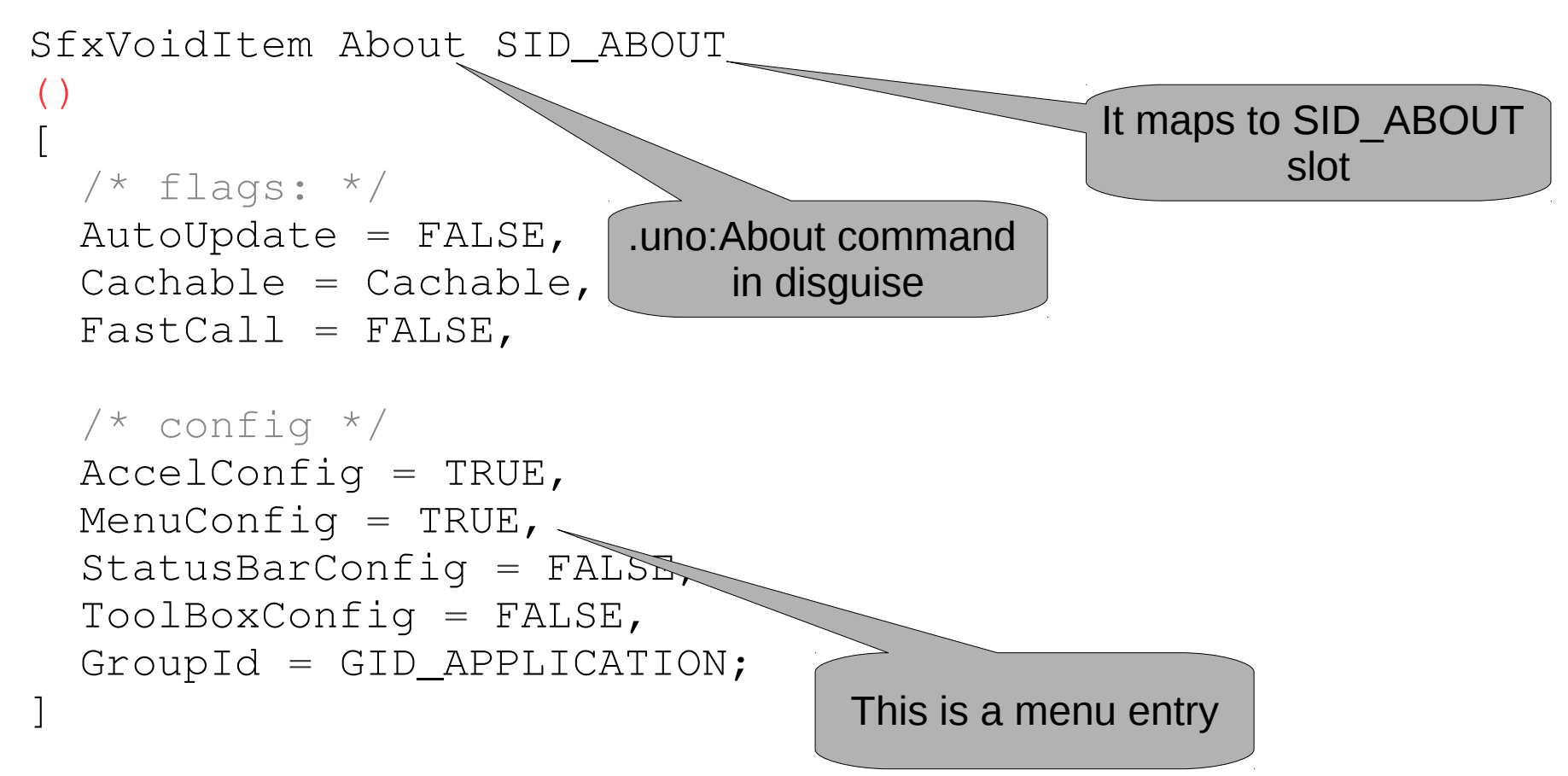

#### Add slot definition II

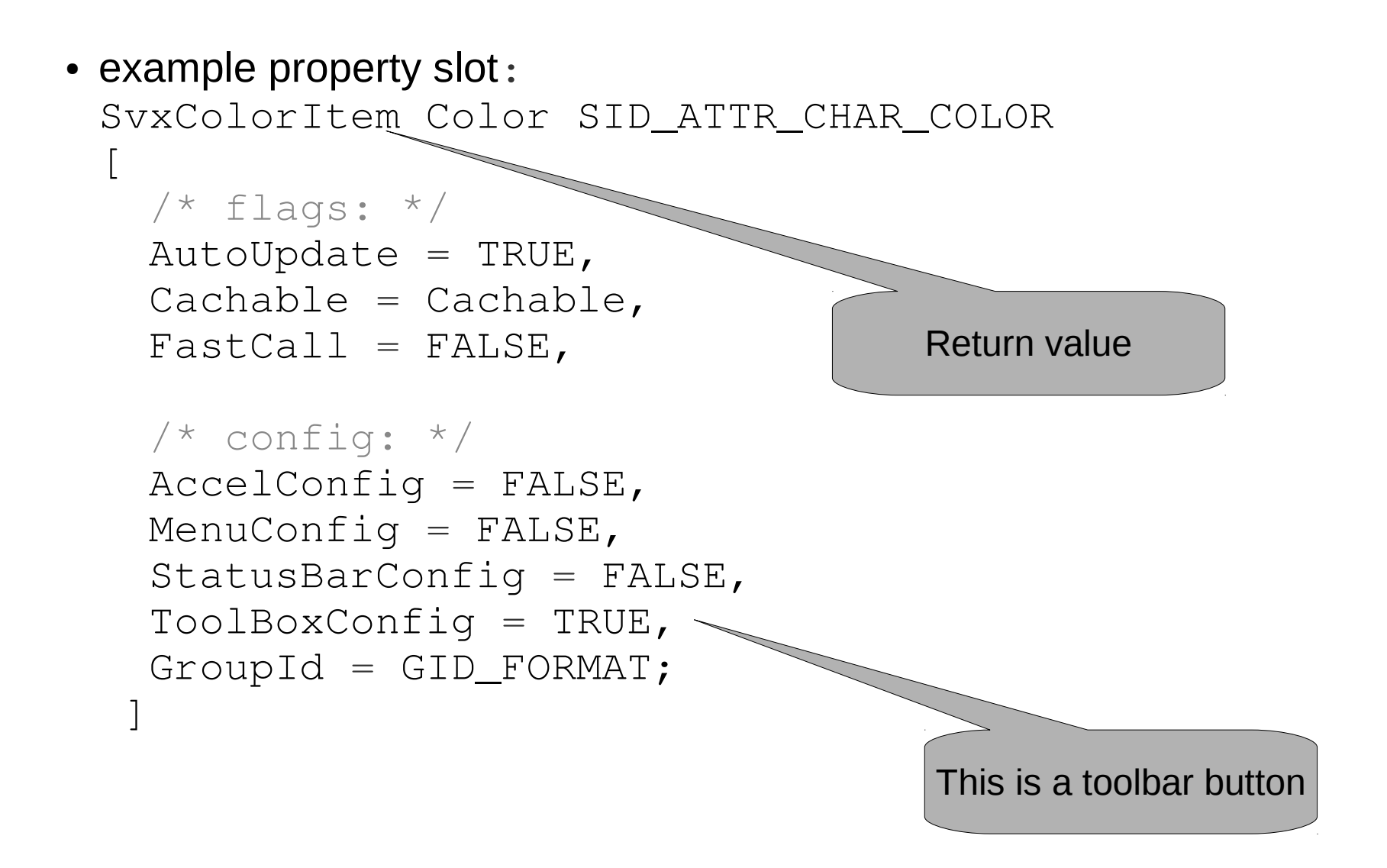

#### Add slot interface

- associate slot IDs with actual function doing heavy-lifting
  - opens a dialog, changes property of an object
- tedious to write huge arrays of C++ function pointers => svidl compiler to the rescue
- example (*sd/sdi/\_drvwsh.sdi*:

```
SID_ATTR_CHAR_COLOR
[
    ExecMethod = Execute;
    StateMethod = GetAttrState;
]
```

#### Add slot interface II

 in a subclass of SfxShell (DrawViewShell) the following methods exist:

void SomeViewShell::Execute( SfxRequest &rReq );
void SomeViewShell::GetAttrState( SfxItemSet& rSet );

### Further reading

- Old OOo wiki on slots and interfaces
- Old OOo wiki on UI XML config files
- Tutorial on creating simple dialog in Impress
- General .ui and widget layout documentation

#### **THANK YOU!**

#### CIB software GmbH Elektrastraße 6a 81925 München GERMANY

T +49(0)89 / 1 43 60 - 0 F +49(0)89 / 1 43 60 - 100 vertrieb@cib.de www.cib.de

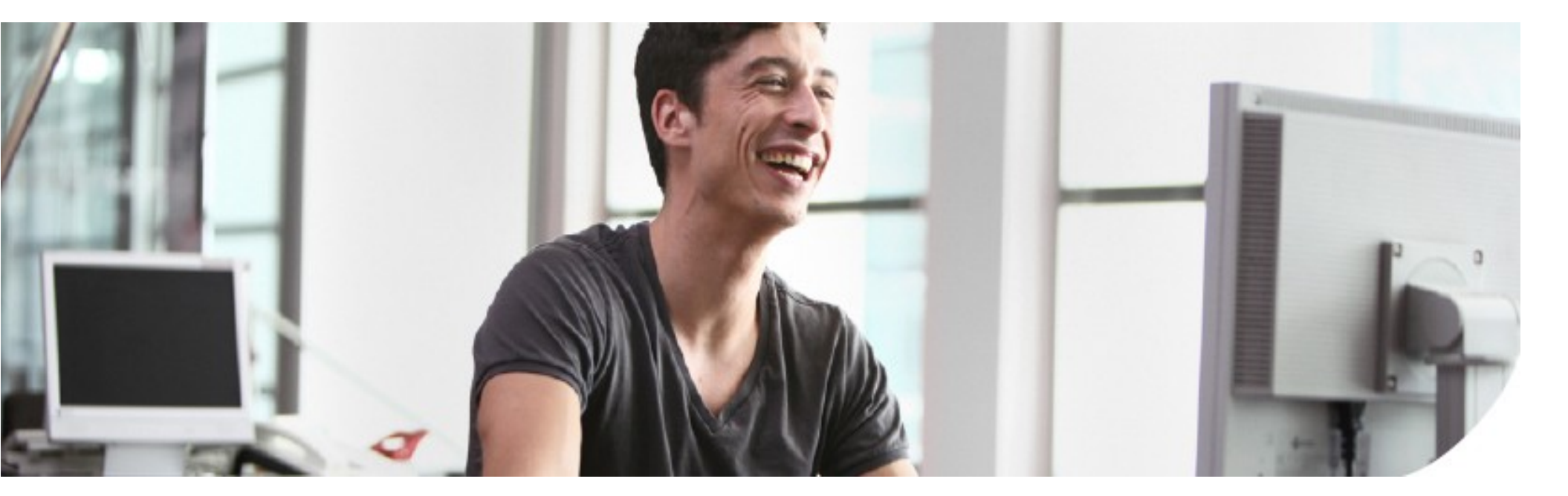